# CARSI 资源用户访问流程 (SpringerLink 版)

#### 访问方式一:

点击这里,跳转至 INTL ID 登陆页面,认证通过后即可访问数据库。

### 访问方式二:

输入网址: https://link.springer.com/

1、点击右上角的 "Sign up/Log in"

| Search                                                                                                    | <b>م</b> (¢                                                                                                    |
|----------------------------------------------------------------------------------------------------|----------------------------------------------------------------------------------------------------|
| ome • Books A - Z • Journals A - Z •                                                                                                    | Videos • Librarians                                                                                                    |
| Browse by discipline<br>» Biomedicine<br>» Business and Management<br>» Chemistry<br>» Computer Science                                                             | Providing researchers with access to<br>millions of scientific documents from<br>journals, books, series, protocols,<br>reference works and proceedings.                                                                                                    |
| <ul> <li>Earth Sciences</li> <li>Economics</li> <li>Education</li> <li>Engineering</li> <li>Environment</li> <li>Geography</li> <li>History</li> <li>Law</li> </ul> | Image: Second of the frame of the frame |
| » Life Sciences<br>» Literature                                                                                                    | Featured Journals                                                                                                    |

2、选择"Log in via Shibboleth or Athens",在 Log in via Shibboleth上面的 "Select your institution"输入"Zhejiang University Library"

| 2 Springer                                                                                                    |                                                       |  |  |  |  |
|----------------------------------------------------------------------------------------------------|-------------------------------------------------------|--|--|--|--|
| Welcome back. Please log in.                                                                                                    |                                                       |  |  |  |  |
| Email                                                                                                    | Password                                              |  |  |  |  |
| Log in                                                                                                    | Forgotten password?                                   |  |  |  |  |
| » Log in using a corporat                                                                                                    | e account                                             |  |  |  |  |
| » Log in via Shibboleth or<br>» Problems logging in?                                                                                                    | Athens                                                |  |  |  |  |
|                                                                                                    |                                                       |  |  |  |  |
| Don't have an account?                                                                                                    |                                                       |  |  |  |  |
| Creating an account is easy,                                                                                                    | and helps us give you a more personalised experience. |  |  |  |  |
|                                                                                                    |                                                       |  |  |  |  |
| Der Springer Link                                                                                                    | Sign up / Log in English ▼ Academic edition ▼         |  |  |  |  |
| Search                                                                                                    | Q #                                                   |  |  |  |  |
| Home • Books A - Z • Journals A - Z • Videos •                                                                                                    | Librarians                                            |  |  |  |  |
| Athens and Shibboleth login<br>Athens and Shibboleth allow you to log on to multiple web resources using the same credentials and be<br>recognized as belonging to your parent organization. Please contact your librarian or administrator to find<br>out if you can access this site using these systems. |                                                       |  |  |  |  |
| Log in via Athens                                                                                                    | Or, find your institution (via Shibboleth)            |  |  |  |  |
| Select your institution                                                                                                    |                                                       |  |  |  |  |
| Proceed to Athens                                                                                                    | Log in via Shibboleth<br>Log in via Shibboleth        |  |  |  |  |
| Alternatively, log in with your Springer account                                                                                                    |                                                       |  |  |  |  |

## 浙江大学国际联合学院(海宁国际校区)

| Der Springer Link                                         |   | » Sign up / Log in | English 🔻 | Academic edition 🔻 |
|-----------------------------------------------------------|---|--------------------|-----------|--------------------|
| Search                                                    | Q | \$                 |           |                    |
| Home • Books A - Z • Journals A - Z • Videos • Librarians |   |                    |           |                    |

### Athens and Shibboleth login

Athens and Shibboleth allow you to log on to multiple web resources using the same credentials and be recognized as belonging to your parent organization. Please contact your librarian or administrator to find out if you can access this site using these systems.

#### Log in via Athens

#### Or, find your institution (via Shibboleth)

| Select your institution                          | Select your institution 👻                                                                          |
|--------------------------------------------------|----------------------------------------------------------------------------------------------------|
| Proceed to Athens                                | Zhejiang                                                                                           |
|                                                  | Zhejiang Gongshang University Library<br>Zhejiang Normal University<br>Chejiang University Library |
| Alternatively, log in with your Springer account | Zhejiang University of Finance & Economics<br>Zhejiang University of Technology                    |

3、跳转至 INTL ID 登录界面,使用 INTL ID 认证通过后即可访问数据库。

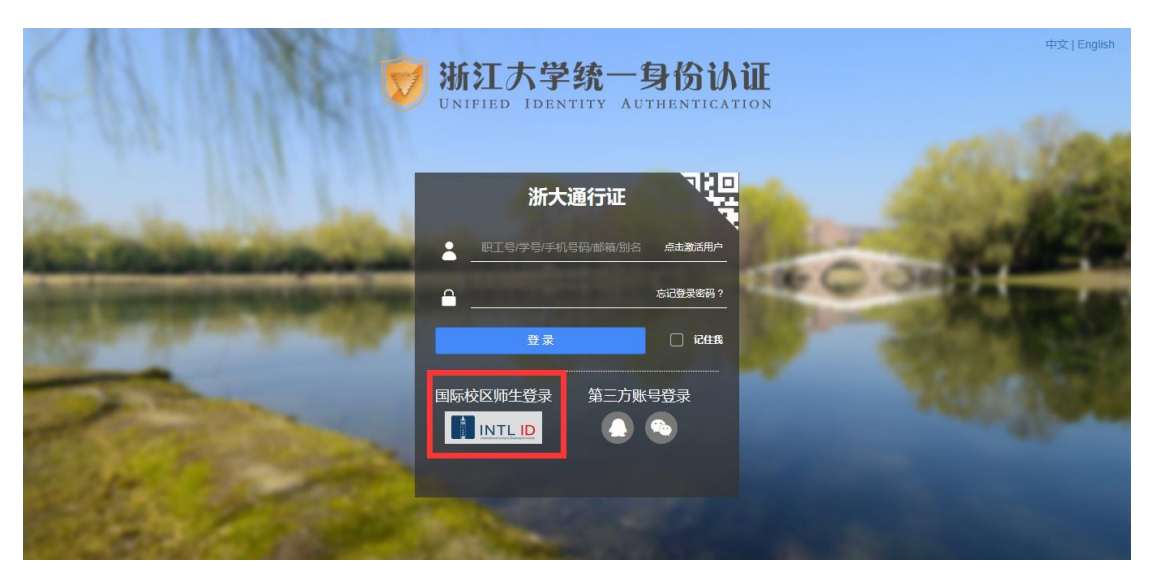

## 浙江大学国际联合学院(海宁国际校区)

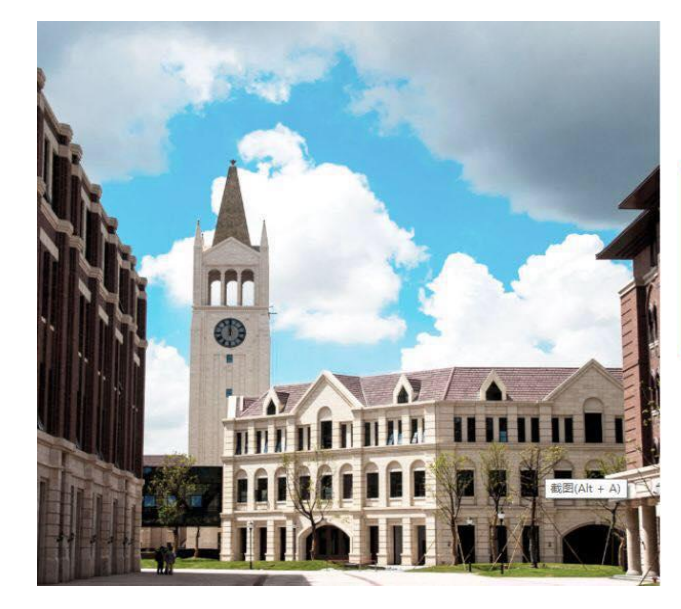

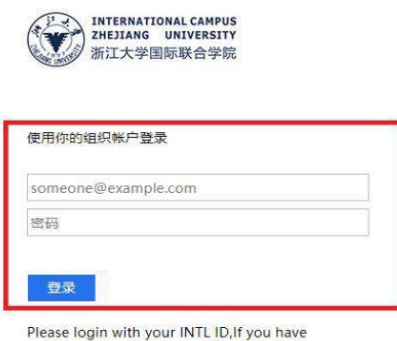

Please login with your INTL ID, If you have problems logging in, email its.intl@zju.edu.cn or call 0571-87572669.

4、验证成功后就进入 SpringerLink。

| Search                                                                                                    | -> Sign up / Log in English ▼ Academic edition ▼                                                                                                |
|----------------------------------------------------------------------------------------------------|----------------------------------------------------------------------------------------------------|
| Home • Books A - Z • Journals A - Z • N                                                                                                    | lideos • Librarians                                                                                                    |
| Browse by discipline  » Biomedicine  » Business and Management  » Chemistry  » Computer Science  » Earth Sciences  » Economics  » Education  » Engineering  » Environment  » Geography  » History  » Law  » Life Sciences | Providing researchers with access to millions of scientific documents from journals, books, series, protocols, reference works and proceedings. |
| » Literature<br>» Materials Science                                                                                                    | Featured Journals                                                                                                    |